## How to Use VAT to Improve the Voter Data in VAN Step 5: How to Find and Use VAT Data Uploaded to VAN

Step 5 explains how to locate and use the VAT data that has been uploaded to VAN to create a list of voters you want to target. These instructions use the VAT New Voters data uploaded into the "Registration: New Registration (Public)" survey question you created in VAN. To access Status Changes and Party Changes data, substitute the title of the corresponding survey question to use that data in VAN.

- 5.1 Plan how to use VAT data. Without VAT data, VAN only presents a snapshot of the current voters on the most recently uploaded statewide data disk from FDOE. VAT allows you to discover voters completely new to the county, those who have moved within the county, and the new enthusiastic 18 year old voters, etc. Those labeled New Reg are voters who are new to the county with no voting history so they may be from outside Florida or from within Florida, but they likely need encouragement to vote. Creating separate lists of different kinds of new voters allows volunteers to customize their voter engagement scripts. Splitting lists of new voters into precincts or turfs allows volunteers to contact voters in manageable numbers and in their own neighborhoods. Focusing limited volunteer efforts to reach new voters and inactive "warm Dem" voters helps maximize efforts to get people to the polls or to register for vote by mail.
- 5.2 To create a targeted list of voters, on the VAN Main Menu page, check that My Voters is highlighted. Under Lists, CLICK on Create A New List. That takes you to the Create a New Search page.

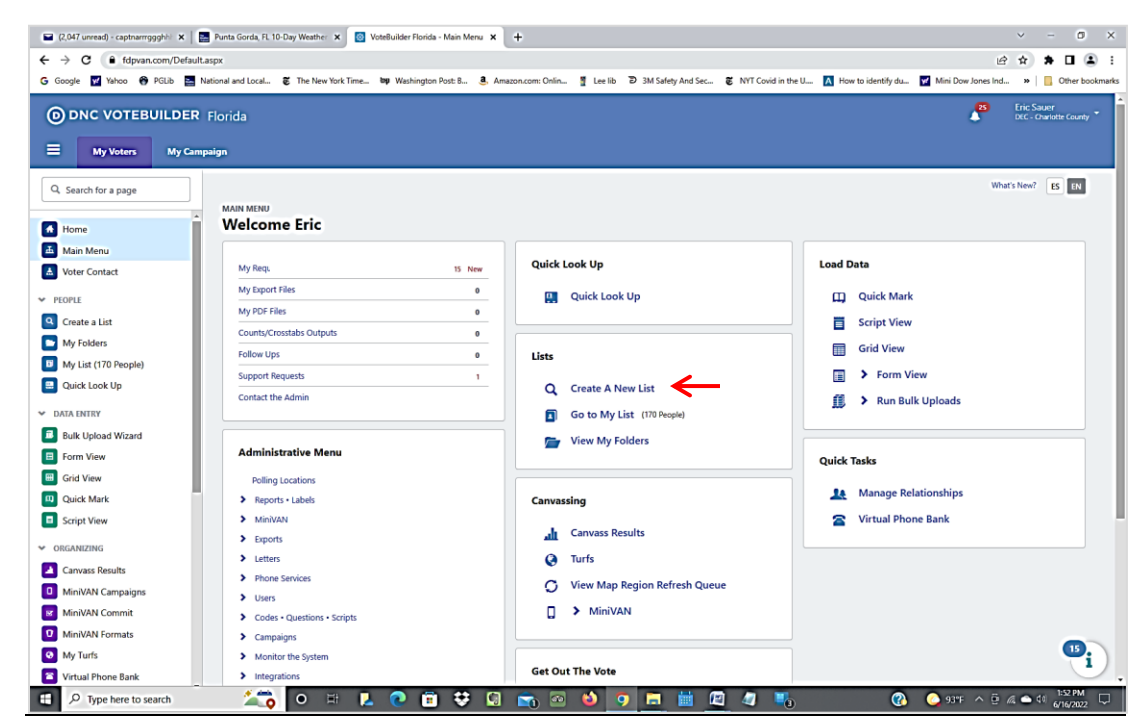

## 5.3 On the Create a New Search page

- Registration status defaults to include Active, Inactive, and Other
- SELECT Dems, NPAs or both from the Party tab
- From the Suppressions tab, CLICK Remove all Suppressions (not everyone marked as deceased actually is deceased so better to err on the side of inclusion)
- From the Home Districts tab, SELECT Your County from the County drop-down menu
  - Depending on the nature of your search, you may want to further narrow your search by SELECTING a Precinct from that drop-down menu.
- CLICK Survey Questions to open the drop down menu of survey questions.
  - SELECT the survey question you used to upload the VAT data of interest
  - This will reveal all the survey question responses. Select the responses, individually or in combination, to define your target audience

| 🖬 (2,048 unread) - captnarrrggghhi 🗙 🛛 🔤 Pun                                                                                                    | nta Gorda, FL 10-Day Weather 🗴 🔯 VoteBuilder Florida - Create A Nr 🗴 🕇                                                                                                    | ~ - Ø ×                                                                                                    |  |  |  |  |  |
|----------------------------------------------------------------------------------------------------|----------------------------------------------------------------------------------------------------|----------------------------------------------------------------------------------------------------|--|--|--|--|--|
| ← → C 🔒 (dpvan.com/CreateAlistaspx (2) ↔ ♣ 🛙 😩 :                                                                                                    |                                                                                                    |                                                                                                    |  |  |  |  |  |
| G Google 😰 Yahoo 😚 PGLib. 🧮 National and Local. 🦉 The New York Time. 🕸 Washington Posts B. 👶 Amazon.com: Onlin 🧋 Lee lib D 3M Safety And Sec. 🦉 NYT Covid in the L. 🚺 How to identify du. 🕎 Mini Dow Jones Ind » 📔 Other bookmarks                                                                                                    |                                                                                                    |                                                                                                    |  |  |  |  |  |
| Hy Voters My Campaign                                                                                                    | ,                                                                                                    | Eric Sauer<br>DEC - Charlotte County                                                                                                    |  |  |  |  |  |
| Q. Search for a page                                                                                                    | > Voting History = ★                                                                                                    | 4 Step 1: New Search                                                                                                    |  |  |  |  |  |
| <ul> <li>Home</li> <li>Main Menu</li> <li>Voter Contact</li> <li>FEOPLE</li> <li>Create a List</li> <li>My Folders</li> <li>Guick Look Up</li> <li>DATA LINTRY</li> <li>Bulk Upload Wizard</li> <li>Form View</li> <li>Guick Mark</li> <li>Script View</li> <li>OBGANEING</li> <li>Canvass Results</li> <li>Jim/VAN Commit</li> <li>Min/VAN Commit</li> <li>Min/VAN Formats</li> <li>My Turfs</li> <li>Virtual Phone Bank List</li> </ul> | ✓ Survey Questions =★<br>Question 2022 Registration: New Registration (Public)<br>Responses   Aust Turned 18<br>  Moved into Precinct<br>  Mew Registration<br>  Re-Registration<br>  Re-Regis | Vetre State<br>Proprietation of the Registered Active or Anglobered Inactive or Citer<br>State Transmission of the Markan Step<br>and rected: Do Not Cite<br>and rected: Do Not Cite<br>C Provinew My Boaults<br>People<br>+ Add Step • Run Scarch<br>Running this search will clear your current list of 1700 people. |  |  |  |  |  |
| REPORTING     O                                                                                                    | other stanch chiteria<br>                                                                                                    | j                                                                                                    |  |  |  |  |  |

The table below lists the survey questions to be selected if the Status Changes or Party Changes VAT data are to be selected. Your county file names may vary but should be similar to these.

|                                            | New Voters                                   | Status Changes                               | Party Changes                               |
|--------------------------------------------|----------------------------------------------|----------------------------------------------|---------------------------------------------|
| VAT Extraction Program                     | NewVoters.txt                                | StatusChanges.txt                            | PartyChanges.txt                            |
| Name to "select csv data file " in VAT     | DOE_Cty_20220517_New<br>Voters.dat           | DOE_Cty_20220517_Merged.<br>dat              | DOE_Cty_20220517_New<br>Voters.dat          |
| VAT named .csv data file<br>you downloaded | NewVoters20220517.csv                        | StatusChanges20220517.csv                    | PartyChanges20220517.csv                    |
| Survey Question in VAN                     | 2021 Registration: New Registration (Public) | 2022 Registration: Status<br>Change (Public) | 2022 Affiliation: Changed<br>Party (Public) |
| Mapping Template Name                      | New_Registrations                            | Status_Change                                | Party_Changes                               |

Continuing on the **Create A New Search** page in the opened Survey Questions box

• SELECT either the Date Canvassed or Date Entered to identify the date range of the data you want included in your search. The canvassed date is the date on the VAT downloaded file that was uploaded such as New Voters20220531.csv. The date entered is the upload date. From the drop-down menu select "Between", "in the Range of" or "in the Month of" then add the appropriate month or date range using the calendars.

| 🖬 (2,048 unread) - captnarrrggghhi 🗙 📔 Pu   | unta Gorda, FL 10-Day Weather 🗴 👩 VoteBuilder Florida - Create A Ne 🗴 🕂                        | ~ - 0 X                                                                                                    |
|---------------------------------------------|------------------------------------------------------------------------------------------------|----------------------------------------------------------------------------------------------------|
| ← → C 🔒 fdpvan.com/CreateAList.             | aspx                                                                                           | e 🖈 🖬 😩 i                                                                                                    |
| Ġ Google 👿 Yahoo 🛞 PGLib 🧮 Nation           | nal and Local 👸 The New York Time 🖤 Washington Post: B 🤱 Amazon.com: Onlin 🚦 Lee lib 🔊 3M Safe | ty And Sec 🕱 NYT Covid in the U 🚺 How to identify du 📝 Mini Dow Jones Ind » 📔 Other bookmarks                                                     |
| My Voters     My Campaign                   | n                                                                                              | Eric Sauer<br>DEC - Charlotte County =                                                                                                    |
| Q. Search for a page                        | > Voting History                                                                               | Step 1: New Search                                                                                                    |
| <ul> <li>Home</li> <li>Main Menu</li> </ul> | ✓ Survey Questions                                                                             | Voter Status     Regulation Status = Registered Active or Registered Inactive or Other     Suppressions     exclude Document     One Refresh Sten |
| A Voter Contact                             | Question 2022 Registration: New Registration (Public)                                          | and include Bodo Voli De Adversory<br>and include Bodo read Mailing Address only<br>and include Do Not Call                                       |
| PEOPLE     Create a List                    | Kespones Z Just turned to     Moved to Charlotte                                               | and include Do Not Emailless                                                                                                    |
| My Folders                                  | Moved into Precinct                                                                            | Q. Preview My Results                                                                                                    |
| My List (170 People)                        | New Registration                                                                               | + People                                                                                                    |
| 🔝 Quick Look Up                             | Not Registered                                                                                 |                                                                                                    |
| ✓ DATA ENTRY                                |                                                                                                | + Add Step  Kun Search                                                                                                    |
| Bulk Upload Wizard                          | Input Type Contact Type C                                                                      | Running this search will clear your current list of 170 people.                                                                                   |
| Form View                                   | Canvassed By                                                                                   |                                                                                                    |
| 🔲 Grid View                                 |                                                                                                |                                                                                                    |
| Quick Mark                                  | Entered By                                                                                     |                                                                                                    |
| Script View                                 |                                                                                                |                                                                                                    |
| ✓ ORGANIZING                                | Date CanvassedSelect a Date Range Type 0                                                       |                                                                                                    |
| Canvass Results                             | Date Entered Between C                                                                         | -                                                                                                    |
| MiniVAN Campaigns                           | 1/1/2022 III to 4/30/2022 III                                                                  |                                                                                                    |
| MiniVAN Commit                              |                                                                                                |                                                                                                    |
| MiniVAN Formats                             | Committee                                                                                      |                                                                                                    |
| My Turfs                                    |                                                                                                |                                                                                                    |
| Virtual Phone Bank                          | Include most recent response only                                                              |                                                                                                    |
| Virtual Phone Bank List                     | Origin 0                                                                                       |                                                                                                    |
| REPORTING     P     Type here to search     | 🔎 o H L C 🖻 🗘 🔄 📷 🌢 🤊 🗮                                                                        | 🛗 🙋 🧠 📲 👘 🔞 🌭 94°F ^ 🗄 📣 🗠 🤇 238 PM                                                                                                    |

CLICK on Preview My Results to display the number of voters satisfying the criteria selected.

| 🖬 (DABLuered) - capramyggle) ( x ) 🔄 hena Gorda, Ii, 10 Day Water i x 💽 Votebulder Florida - Create A Ni : x + |                                    |                                                                  |                            |                                                                                                    |  |  |  |  |
|----------------------------------------------------------------------------------------------------|------------------------------------|------------------------------------------------------------------|----------------------------|----------------------------------------------------------------------------------------------------|--|--|--|--|
| ← → C 🔒 fdpvan.com/CreateAList                                                                                 | Laspx                              |                                                                  |                            | @ * * 🖬 😩 i                                                                                                    |  |  |  |  |
| Ġ Google 🛃 Yahoo 😝 PGLib 🧮 Natio                                                                               | onal and Local 🐮 The New York Time | 🗤 Washington Post: B 🤱 Amazon.com: Onlin 📲 Lee lib 🗇 3M Safety A | and Sec 🐮 NYT Covid in the | e U 📕 How to identify du 🛃 Mini Dow Jones Ind »   📙 Other bookmarks                                                                                                    |  |  |  |  |
| Hy Voters My Campaig                                                                                           | gn                                 |                                                                  |                            | Eric Sauer<br>DEC - Charlotte County                                                                                                    |  |  |  |  |
| Q. Search for a page                                                                                           | > Voting History                   |                                                                  | ≡ ★                        | 4 Step 1: New Search                                                                                                    |  |  |  |  |
| Mome                                                                                                    | ♥ Survey Questions                 |                                                                  | ≡★                         | Survey Questions<br>Survey Questions<br>and Response = Just Turned 18 or New Registration or Re-Registration                                                                                                    |  |  |  |  |
| Main Menu                                                                                                    | Question                           | 2022 Resistantion: New Resistantion (Rublich                     |                            | and Date Entered is between 1/1/22 and 4/30/22<br>Districts                                                                                                    |  |  |  |  |
| Voter Contact                                                                                                  | Question                           | 2022 Registration: New Registration (Public)                     |                            | County = Charlotte and Market = Et Monter Namer Et                                                                                                    |  |  |  |  |
| ♥ PEOPLE                                                                                                    | Responses                          | Just Turned 18                                                   |                            | Voter Status                                                                                                    |  |  |  |  |
| Create a List                                                                                                  |                                    | Moved to Charlotte                                               |                            | Suppressions                                                                                                    |  |  |  |  |
| My Folders                                                                                                    |                                    | Moved into Precinct                                              |                            | exclude Deceased<br>and include Good or Bad Voting Address                                                                                                    |  |  |  |  |
| My List (170 People)                                                                                           |                                    | New Registration                                                 |                            | and include Good or Bad Mailing Address<br>and include NCOA Mailing Address                                                                                                    |  |  |  |  |
| 😐 Quick Look Up                                                                                                |                                    | Re-Registration                                                  |                            | and include Do Not Call                                                                                                    |  |  |  |  |
|                                                                                                    |                                    | Not Registered                                                   |                            | _less                                                                                                    |  |  |  |  |
| DAIA ENTRY                                                                                                    | Input Type                         | Contact Type 0                                                   | $\rightarrow$              | Q. Preview My Results                                                                                                    |  |  |  |  |
|                                                                                                    | <b>C</b>                           |                                                                  | -                          |                                                                                                    |  |  |  |  |
| Caid View                                                                                                    | Canvassed by                       |                                                                  |                            | + 3,606 People                                                                                                    |  |  |  |  |
| Onick Mark                                                                                                    | Entered By                         | •                                                                |                            | + Add Sten                                                                                                    |  |  |  |  |
| Script View                                                                                                    |                                    |                                                                  |                            |                                                                                                    |  |  |  |  |
| ✓ ORGANIZING                                                                                                   | Date Canvassed                     | Select a Date Range Type 0                                       |                            | Running this search will clear your current list of 170 people.                                                                                                    |  |  |  |  |
| Canvass Results                                                                                                | Date Entered                       | Between 0                                                        |                            |                                                                                                    |  |  |  |  |
| MiniVAN Campaigns                                                                                              |                                    |                                                                  |                            |                                                                                                    |  |  |  |  |
| MiniVAN Commit                                                                                                 |                                    | 1/1/2022 🛗 to 4/30/2022 🛗                                        |                            |                                                                                                    |  |  |  |  |
| MiniVAN Formats                                                                                                |                                    |                                                                  |                            |                                                                                                    |  |  |  |  |
| My Turfs                                                                                                    | Committee                          | ÷                                                                |                            |                                                                                                    |  |  |  |  |
| Virtual Phone Bank                                                                                             |                                    | Include most recent response only                                |                            |                                                                                                    |  |  |  |  |
| Virtual Phone Bank List                                                                                        | Origin                             | 0                                                                |                            |                                                                                                    |  |  |  |  |
| ✓ REPORTING                                                                                                    |                                    |                                                                  |                            |                                                                                                    |  |  |  |  |
| D Type here to search                                                                                          | 😂 o 🗷 💈                            | . 💽 🖻 😌 🖾 📩 🖾 😫 🧿 🗖 🕯                                            | 🗑 🖉 🖉                      | O     O     O |  |  |  |  |

**5.4** At this point there are a number of options:

- Create a Counts and Crosstabs report by precinct indicating a breakdown of new voters for a designated time period by precinct
- Create a Master Search from this data to create a Canvassing or Virtual Phone Banking campaign to reach these new voters
- Modify the search criteria in the Create a New Search page to select different precincts, different survey question responses or survey question date range. Then CLICK on the Preview My Results blue bar. The results show how the list changed when the search criteria were changed. If you click on Run Search, the latest modified list will replace the previous one. Once the Run Search green bar is clicked, it is necessary to SELECT the Edit Existing Search option from the Edit Search drop-down menu (top right), before the search criteria can be further altered or narrowed.
- You may want to save the more encompassing county search list for future use and then modify to narrow it.
- CLICK Run Search and Save your search with a descriptive name and year so you can find it for later use to narrow your search or cut turfs.

Note: A search will be saved but a list is only saved in VAN for 30 days so it is wise to save it also on your computer for future reference.